# Guía No. 1 – Pruebas básicas en tarjeta WIFI para pruebas de seguridad

# Índice de contenido

| Guía No. 1 – Pruebas básicas en tarjeta WIFI para pruebas de seguridad              | 1  |
|-------------------------------------------------------------------------------------|----|
| Información de apoyo a la práctica                                                  | 2  |
| A. Tipos de equipos para estas prácticas                                            | 2  |
| B. Tipos de trama                                                                   | 2  |
| 1. Tramas de Control                                                                | 2  |
| 2. Tramas de Datos                                                                  | 2  |
| 3. Tramas de Gestión (managemet)                                                    | 3  |
| Tramas de la Capa MAC                                                               | 3  |
| Fase 1 – Configuración básica de la tarjeta                                         | 6  |
| Paso1 - Definir contraseña del root                                                 | 6  |
| Paso 2 – Identificar valores de la tarjeta WIFI                                     | 6  |
| Paso 3 - Cambiar MAC address de la tarjeta WIFI                                     | 7  |
| Paso 4 - Activar tarjeta wlan0                                                      | 7  |
| Paso 5 - Habilitar la tarjeta en modo monitor                                       | 8  |
| Fase II – Pruebas de captura de paquetes                                            | 9  |
| Prueba 1 – Captura de tráfico                                                       | 9  |
| Paso 1 - Verificar que esté en modo monitor                                         | 9  |
| Paso 2 - Iniciar Wireshark                                                          | 9  |
| Prueba 2 – Escaneo para Infraestructura (AP)                                        | 13 |
| Paso 1 – Prueba de sniffing AP (escaneo de un AP)                                   | 13 |
| Paso 2 - Definir canal para el escaneo                                              | 13 |
| Paso 3 - Observar captura de tramas en Wireshark seleccionando un determinado canal | 13 |
| Prueba 3 – Inyección de tráfico a un AP                                             | 15 |
| Paso 0 – Detener los airdump-ng si hubiera alguno corriendo                         | 15 |
| Paso 1 – Utilizar Wireshark para monitorear tramas                                  | 15 |
| Paso 2 Inyectar tráfico                                                             | 16 |
| Tarea                                                                               | 17 |
| Bibliografía                                                                        | 17 |

# Información de apoyo a la práctica

# A. Tipos de equipos para estas prácticas

1. Un Punto de Acceso es un aparato que permite conectar estaciones inalámbricas entre sí o incluso estaciones inalámbricas con estaciones por cable.

También un Punto de acceso puede comunicarse con otros puntos de acceso extendiendo la zona inalámbrica o creando un perímetro inalámbrico más grande, es lo que se conoce con el nombre de WDS.

2. Una estación inalámbrica es un dispositivo que puede comunicarse con un punto de acceso y por consiguiente, con el resto de estaciones inalámbricas o con estaciones con cable.

También una estación inalámbrica puede comunicarse directamente con otra sin necesidad de punto de acceso, es lo que conocemos como comunicación ad-hoc.

### **B. Tipos de trama**

### 1. Tramas de Control

A continuación se describen las tramas de control existentes<sup>1</sup>:

- **Request-To-Send (RTS)**: alerta al destino y a otras estaciones sobre transmisión de trama al destino.
- Clear ToSend (CTS): es enviado por el destino. Garantiza permiso para enviar trama de datos.
- Acknowledgment (ACK): es un reconocimiento a la data precedente, trama de gestión o trama PS-Poll. Indica que la trama fue recibida correctamente.
- **Powersave poll (PS-Poll):** requiere que el AP transmita una trama almacenada para una estación que estaba en modo power-save.
- Contention-free (CF)-end: anuncia el fin de un período libre de contención.
- **CF-end + CF-ack:** es un reconocimiento de un CF-end. Libera a la estación de las restricciones asociadas a un período libre de contención.

### 2. Tramas de Datos

Hay 8 tipos de tramas de datos que se describen a continuación:

- Data: solo contiene data del usuario.
- **Data+CF-Ack:** contienen data y reconoce una trama de data recibida previamente.
- **Data+CF-Poll:** usado por un punto de coordinación para enviar data a un usuario móvil y para requerirle que envíe data que pude estar disponible en su almacenamiento.
- Data+Ack+CF-Poll: combina las funciones de las dos tramas anteriores.
- Las restantes tipos de tramas no transportan data. Tres de estas tienen la misma funcionalidad que las anteriores pero no transportan data.

<sup>&</sup>lt;sup>1</sup>Esta información la tomé del documento "Redes de Área Local y Personal Inalámbricas: 802.11 (Parte I)"elaborado por la Profesora Agregado Maria Elena Villapol de la Universidad Central de Venezuela, Facultad de Ciencias para un Postgrado en Ciencias de la Computación.

• La última trama es **NullFunction** que no tiene data, ni polls, ni ack. Ella solo transporta el bit de gestión de potencia para indicar que la estación está cambiando a un estado de operación en baja potencia.

### 3. Tramas de Gestión (managemet)

Las tramas de gestión se describen a continuación:

- **Requerimiento de asociación**: enviado por una estación a un AP para requerir una asociación con este BSS.
- **Respuesta de la asociación**: retornado por el AP a la estación para indicar la aceptación o no del requerimiento de asociación.
- **Requerimiento de asociación**: enviado por una estación cuando se mueve de un BSS a otro y requiere hacer una asociación con el AP en el nuevo BSS.
- Respuesta de la reasociación: respuesta a un requerimiento de reasociación.
- **Requerimiento de probe:** usado para obtener información de otra estación o AP. Usado para localizar un BSS.
- **Respuesta del probe**: respuesta a un requerimiento de probe.
- **Beacon**: se transmite periódicamente para permitir que las estaciones móviles localicen e identifiquen a un BSS.
- Anuncio del mensaje de indicación de tráfico: permite a una estación móvil alertar a otra sobre la existencia de tramas almacenadas que están esperando para ser enviadas a ella.
- **Dis asociación:** usado por una estación móvil para terminar una asociación.
- Autenticación: se utilizan múltiples tramas para la autenticación de una estación a otra.
- **Des autenticación**: es enviado por un estación a otra para indicar que se ha terminado una comunicación segura.

# Tramas de la Capa MAC

A continuación se describe el formato de las unidades de datos de protocolo (PDUs) intercambiadas entre entidades de la capa MAC (Ver Ilustración 10).

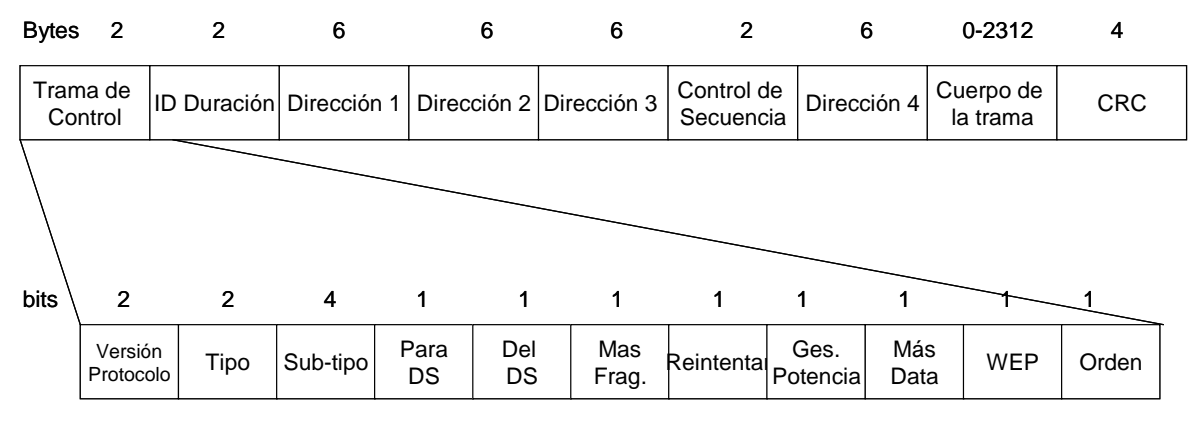

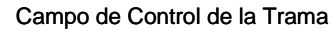

Figura 1: Formato de una PDU (trama) de la capa MAC.

El campo de control de la trama incluye los siguientes campos:

- Versión del protocolo: actualmente 0
- Tipo: identifica el tipo de trama
- Subtipo: indica el subtipo de trama
- Para DS: es colocado en 1 en todas las tramas destinadas al DS (Ver Tabla 1)

• **Del DS**: es colocado en 1 en las tramas que salen del DS (Ver Tabla 1).

| Valores de Para DS/Del DS | Significado                            |
|---------------------------|----------------------------------------|
| Para DS = 0               | Tramas enviadas de una estación a otra |
| Del DS = 0                | dentro del mismo IBSS.                 |
| Para DS = 1               | Tramas de datos destinadas a un DS.    |
| Del DS = 0                |                                        |
| Para DS = 0               | Tramas de datos que salen de un DS.    |
| Del DS = 1                |                                        |
| Para DS = 1               | Tramas de un sistema de DS inalámbrico |
| Del DS = 1                | distribuidas de un AP a otro.          |

Tabla 1: Significado de los valores Para DS/Del DS

- **Campo de más fragmento**: indica si éste es la trama de una MSDU fragmentada.
- Reintentar: si está en 1 indica si la trama es una retransmisión.
- **Campo de gestión de potencia:** indica el estado en que se encuentra una estación después de una terminación de una secuencia de intercambio de trama exitosa. Es uno si la estación está en el modo de power-save y en 0 si está en modo activo.
- Más data: indica si hay más MSDUs almacenados para la estación.
- Wired Equivalente Privacy (WEP): si está en 1 indica si el cuerpo de la trama fue procesado por el algoritmo de WEP.
- Orden: si está en 1 indica si las tramas deben estar estrictamente ordenadas.

# C – Tipos de herramientas utilizadas.

Para esta práctica se utilizará BT 5r3 y Kali 1.0.5

Sin embargo cualquier versión de BT 5.X y Kali 1.X estará bien. Tambien es posible utilizar las distros Wifiway 3.4 y wifislax 4.6

• Si utiliza Kali, seleccione la opción "Live"

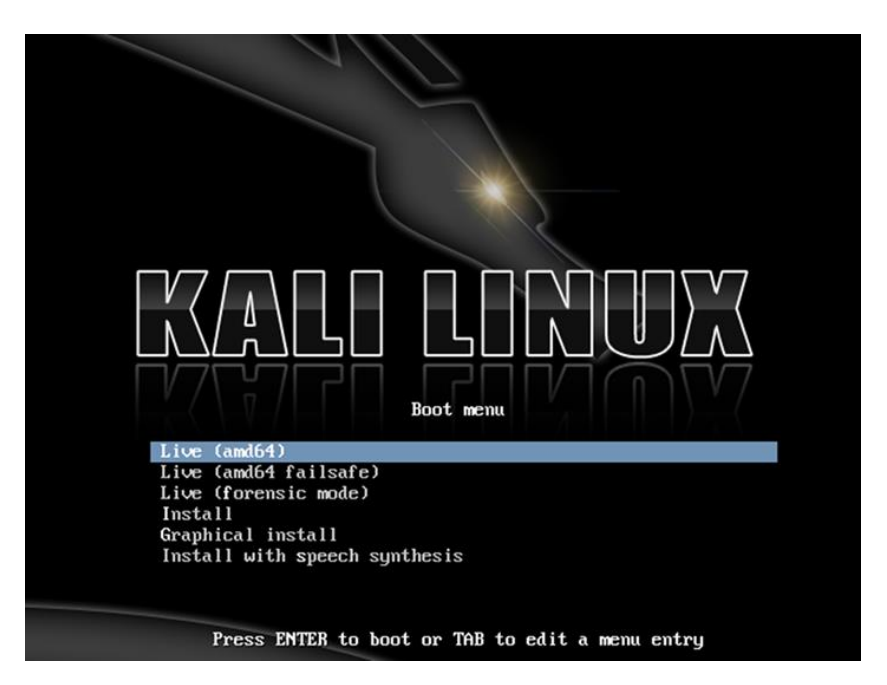

• Si utiliza BackTrack, seleccione la opción "BackTrack Text" y luego digite startx

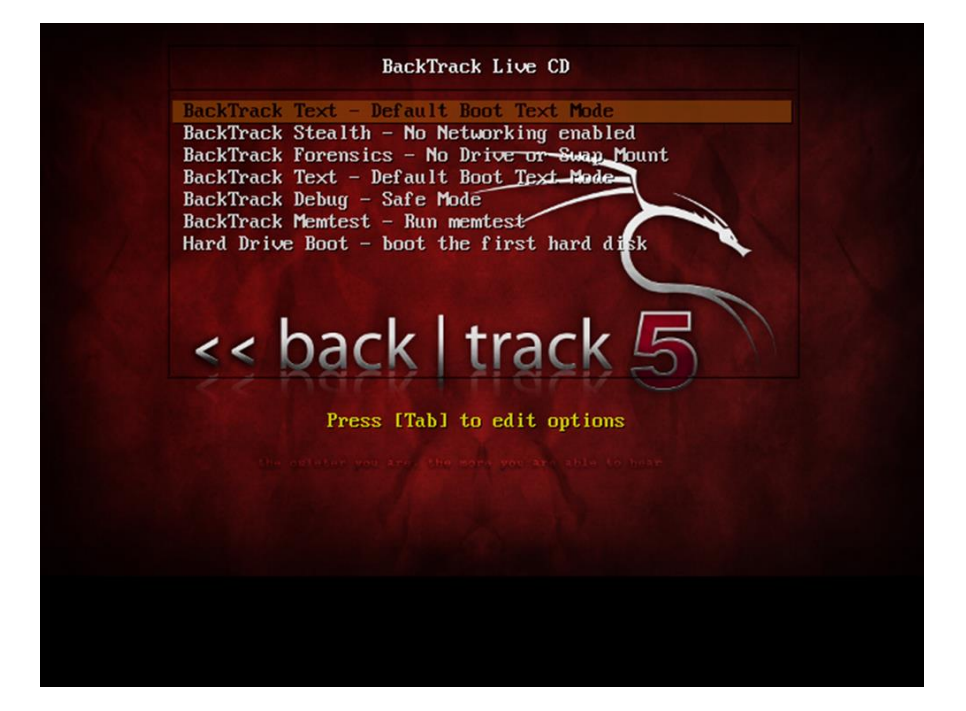

# Fase 1 – Configuración básica de la tarjeta.

El objetivo de esta fase es asignar contraseña al usuario root de nuestro sistema operativo si no lo tuviera (versión live por ejemplo) y cambiar el valor de la dirección MAC de nuestra WIFI, con ello podremos realizar un ataque seguro al evitar que nuestra verdadera MAC sea detectada y poder ubicar en las lecturas de tramas nuestra propia MAC

#### Paso1 - Definir contraseña del root

#### root@bt:~# passwd root

Enter new UNIX password: **toor** Retype new UNIX password: **toor** passwd: password updated successfully

#### Paso 2 - Identificar valores de la tarjeta WIFI

2.1 Identificar si el SO ha reconocido la WIFI

- Si es una WIFI por USB digite lsusb
  - Si es una WIFI integrada digite

Ispci

2.2 Verifique si se reconoce la WIFI

ifconfig

2.3 Identifique la dirección MAC de la WIFI

wlan0 Link encap:Ethernet HWaddr 0a:23:b0:40:a0:11
 UP BROADCAST MULTICAST MTU:1500 Metric:1
 RX packets:0 errors:0 dropped:0 overruns:0 frame:0
 TX packets:0 errors:0 dropped:0 overruns:0 carrier:0
 collisions:0 txqueuelen:1000
 RX bytes:0 (0.0 B) TX bytes:0 (0.0 B)

#### Paso 3 - Cambiar MAC address de la tarjeta WIFI

#### 3.1 Verificar id de tarjeta root@bt:~# airmon-ng

InterfaceChipsetDriverwlan0Atheros AR2425ath5k - [phy0]

3.2 Detener modo monitor root@bt:~# airmon-ng stop wlan0

Interface Chipset Driver wlan0 Atheros AR2425 ath5k - [phy0] (monitor mode disabled)

3.3 Detener wlan0 root@bt:~# ifconfig wlan0 down

3.4 Cambiar tarjeta por una MAC más fácil de visualizar Nota: Tenga en cuenta que si están en el laboratorio las Wireless no deberán tener el mismo valor

root@bt:~# macchanger --mac 00:11:22:00:11:22 wlan0

```
Current MAC: 00:24:2b:06:8c:15 (Dlink Corporation)
Faked MAC: 00:11:22:00:11:22 (Cimsys Inc)
```

Nota: En la distro de Kali aparece la identificación del valor permanente de la MAC de la WIFI

#### <u>Paso 4 - Activar tarjeta wlan0</u>

4.1 Active la tarjeta wlan0 root@bt:~# ifconfig wlan0 up

4.2 Verifique que aparezca la tarjeta wlan0 root@bt:~# ifconfig wlan0

wlan0 Link encap:Ethernet HWaddr 00:11:22:00:11:22 UP BROADCAST MULTICAST MTU:1500 Metric:1 RX packets:0 errors:0 dropped:0 overruns:0 frame:0 TX packets:0 errors:0 dropped:0 overruns:0 carrier:0 collisions:0 txqueuelen:1000 RX bytes:0 (0.0 B) TX bytes:0 (0.0 B)

4.3 Verifique que la dirección MAC haya sido cambiada

#### <u>Paso 5 - Habilitar la tarjeta en modo monitor</u>

#### 5.1 Habilite el modo monitor

#### root@bt:~# airmon-ng start wlan0

Interface Chipset Driver wlan0 Atheros AR2425 ath5k - [phy0] (monitor mode enabled on mon0)

#### 4.3 Verifique que exista el objeto monitor mon0

| mon0  | Link encap:UNSPEC HWaddr 00-24-2B-06-8C-15-00-00-00-00-00-00-00-00-00-00                                                                                                    |
|-------|----------------------------------------------------------------------------------------------------|
|       | UP BROADCAST RUNNING MULTICAST MTU:1500 Metric:1                                                                                                    |
|       | RX packets:1477 errors:0 dropped:0 overruns:0 frame:0                                                                                                    |
|       | TX packets:0 errors:0 dropped:0 overruns:0 carrier:0                                                                                                    |
|       | collisions:0 txqueuelen:1000                                                                                                    |
|       | RX bytes:433111 (433.1 KB) TX bytes:0 (0.0 B)                                                                                                    |
| wlan0 | Link encap:Ethernet HWaddr 00:11:22:00:11:22<br>UP BROADCAST MULTICAST MTU:1500 Metric:1<br>RX packets:0 errors:0 dropped:0 overruns:0 frame:0<br>TX packets:0 errors:0 dropped:0 overruns:0 carrier:0<br>collisions:0 txqueuelen:1000<br>RX bytes:0 (0.0 B) TX bytes:0 (0.0 B) |

### Fase II – Pruebas de captura de paquetes.

El objetivo de esta sección es verificar que la tarjeta WIFI es capaz de capturar todos los tipos de paquetes en una comunicación WIFI, inyectar tráfico de manera satisfactoria Si las pruebas fueran infructuosas se deberá conseguir otra tarjeta WIFI o intentar agregar un módulo que le permita la captura de paquetes. (Es más efectiva la primera opción)

Para esta sección es necesario que haya una computadora, tabet o teléfono celular conectado al AP, de manera que nuestro equipo con Backtrack o Kali pueda monitorear el tráfico en la red de manera silenciosa. Por lo cual no se deberá asociar el BT o Kaly con el AP.

### Prueba 1 - Captura de tráfico

#### <u>Paso 1 - Verificar que esté en modo monitor</u> root@bt:~# airmon-ng

Interface Chipset Driver wlan0 Atheros AR2425 ath5k - [phy0]

Nota: si no existiera mon0, se debe crear monitor mon0 (vea la Fase 1 de esta guía) root@bt:~# airmon-ngstart wlan0

#### Paso 2 - Iniciar Wireshark

- 2.1 Presionar las teclas: Alt + F2
- 2.2 Digitar en minúsculas: wireshark
- 2.3 En la primera columna seleccionar: mon0
- 2.4 Presione el tercer botón de la barra (start)

| <ul> <li>~ × The Wireshark Network Analyze</li> <li>File Edit View Go Capture Analyze Statistics</li> </ul>                                                                                                    | er [Wireshark 1.6.5 (SVN Rev Unknown from unk<br>5 Telephony Tools Internals Help                                                                  | (nown)]                                                                                                    |
|----------------------------------------------------------------------------------------------------|----------------------------------------------------------------------------------------------------|----------------------------------------------------------------------------------------------------|
| <b>en en en en i 📮</b> 🖂 🗙 e                                                                                                    | · 밀 · 옥 수 수 수 집 모 · 티로)                                                                                                    |                                                                                                    |
| Filter:                                                                                                    | Texpression Clear Apply                                                                                                    |                                                                                                    |
| WIRESHARK Version 1.6.5 (                                                                                                    | SVN Rev Unknown from unknown)                                                                                                    | Analyzer                                                                                                    |
| Capture                                                                                                    | Files                                                                                                    | Online                                                                                                    |
| Interface List<br>Live list of the capture interfaces<br>(counts incoming packets)<br>Start capture on interface:<br>eth0<br>wilan0<br>Pseudo-device that captures on all i<br>USB bus number 1<br>USB bus number 2<br>USB bus number 3 | Open a previously captured file         Open Recent:         Image: Sample Captures         A rich assortment of example capture files on the wiki | <ul> <li>Website<br/>Visit the project's websit</li> <li>User's Guide<br/>The User's Guide (online</li> <li>Security<br/>Work with Wireshark as</li> </ul> |
| Capture Options<br>Start a capture with detailed options                                                                                                    | kets =                                                                                                    | ▼<br>Profile: Default                                                                                                    |

Nota: en BT el wireshark es la versión 1.6.5 en Kali es la versión 1.8.5

Cuando se inicie la captura se observarán los paquetes que están viajando en el medio.

| A 🖌     | oplications Pla                                                                                                    | ces System 🚬                                    |                                        | 4             | 🖂 Fri May 2 | 24, 7:29 | PM 👗     |       |         |            |                  | E        |
|---------|----------------------------------------------------------------------------------------------------|-------------------------------------------------|----------------------------------------|---------------|-------------|----------|----------|-------|---------|------------|------------------|----------|
| ~ v     | × Capturi                                                                                                    | ng from mon0 [Wiresh                            | ark 1.6.5 (SVN Rev Unk                 | nown from u   | nknown)]    |          |          |       |         |            |                  |          |
| File E  | dit View Go                                                                                                    | Capture Analyze Statistics                      | Telephony Tools Internals              | ; Help        |             |          |          |       |         |            |                  |          |
|         | i 0 🎒                                                                                                    |                                                 | 🖱 🛃 I 🔍 🗘 🎝 🤇                          | ▶ 🚡 👱         |             | ÷        | Q Q      | ++    | 🏹 🗹 🎦 : | × I 🕐      |                  |          |
| Filter: |                                                                                                    |                                                 | Expression                             | ion Clear     |             |          |          |       |         |            |                  |          |
| No.     | Time                                                                                                    | Source                                          | Destination                            | Protocol Leng | gth Info    |          |          | _     |         |            |                  |          |
|         | 1 0.000000                                                                                                    | D-LinkIn_66:0e:87                               | Broadcast                              | 802.11        | 326 Beacon  | frame,   | SN=2242, | FN=0, | Flags=  | C, BI=100, | SSID=cuchillac   |          |
|         | 2 0.098350                                                                                                    | D-LinkIn_66:0e:87                               | Broadcast                              | 802.11        | 326 Beacon  | frame,   | SN=2243, | FN=0, | Flags=  | C, BI=100, | SSID=cuchillac   |          |
|         | 3 0.208899                                                                                                    | D-LinkIn_66:0e:87                               | Broadcast                              | 802.11        | 326 Beacon  | frame,   | SN=2244, | FN=0, | Flags=  | C, BI=100, | SSID=cuchillac   |          |
|         | 4 0.307205                                                                                                    | D-LinkIn_66:0e:87                               | Broadcast                              | 802.11        | 326 Beacon  | frame,   | SN=2245, | FN=0, | Flags=  | C, BI=100, | SSID=cuchillac   |          |
|         | 5 0.405512                                                                                                    | D-LinkIn_66:0e:87                               | Broadcast                              | 802.11        | 326 Beacon  | frame,   | SN=2246, | FN=0, | Flags=  | C, BI=100, | SSID=cuchillac   |          |
|         | 6 0.516096                                                                                                    | D-LinkIn_66:0e:87                               | Broadcast                              | 802.11        | 326 Beacon  | frame,   | SN=2247, | FN=0, | Flags=  | C, BI=100, | , SSID=cuchillac |          |
|         | 7 0.614427                                                                                                    | D-LinkIn_66:0e:87                               | Broadcast                              | 802.11        | 326 Beacon  | frame,   | SN=2248, | FN=0, | Flags=  | C, BI=100, | , SSID=cuchillac |          |
|         | 8 0.712710                                                                                                    | D-LinkIn_66:0e:87                               | Broadcast                              | 802.11        | 326 Beacon  | frame,   | SN=2249, | FN=0, | Flags=  | C, BI=100, | , SSID=cuchillac |          |
|         | 9 0.823322                                                                                                    | D-LinkIn_66:0e:87                               | Broadcast                              | 802.11        | 326 Beacon  | frame,   | SN=2250, | FN=0, | Flags=  | C, BI=100, | , SSID=cuchillac |          |
|         | 10 0.921612                                                                                                    | D-LinkIn_66:0e:87                               | Broadcast                              | 802.11        | 326 Beacon  | frame,   | SN=2251, | FN=0, | Flags=  | C, BI=100, | , SSID=cuchillac |          |
|         | 11 1.019942                                                                                                    | D-LinkIn_66:0e:87                               | Broadcast                              | 802.11        | 326 Beacon  | frame,   | SN=2252, | FN=0, | Flags=  | C, BI=100, | , SSID=cuchillac |          |
|         | 12 1.130502                                                                                                    | D-LinkIn_66:0e:87                               | Broadcast                              | 802.11        | 326 Beacon  | frame,   | SN=2253, | FN=0, | Flags=  | C, BI=100, | SSID=cuchillac   |          |
|         | 13 1.228810                                                                                                    | D-LinkIn 66:0e:87                               | Broadcast                              | 802.11        | 326 Beacon  | frame,   | SN=2254, | FN=0, | Flags=  | C, BI=100, | , SSID=cuchillac | <b>v</b> |
| + Fra   | me 1: 326 by                                                                                                    | tes on wire (2608 bits)                         | , 326 bytes captured (2                | 608 bits)     |             |          |          |       |         |            |                  |          |
| + Rad   | iotap Header                                                                                                    | v0, Length 26                                   |                                        |               |             |          |          |       |         |            |                  |          |
| + IEE   | E 802.11 Bea                                                                                                    | con frame, Flags:                               | C                                      |               |             |          |          |       |         |            |                  |          |
| + IEE   | E 802.11 wir                                                                                                    | eless LAN management f                          | rame                                   |               |             |          |          |       |         |            |                  |          |
|         |                                                                                                    |                                                 |                                        |               |             |          |          |       |         |            |                  |          |
|         |                                                                                                    |                                                 |                                        |               |             |          |          |       |         |            |                  |          |
|         |                                                                                                    |                                                 |                                        |               |             |          |          |       |         |            |                  |          |
|         |                                                                                                    |                                                 |                                        |               |             |          |          |       |         |            |                  |          |
|         |                                                                                                    |                                                 |                                        |               |             |          |          |       |         |            |                  |          |
|         |                                                                                                    |                                                 |                                        |               |             |          |          |       |         |            |                  |          |
|         |                                                                                                    |                                                 |                                        |               |             |          |          |       |         |            |                  |          |
|         |                                                                                                    |                                                 |                                        |               |             |          |          |       |         |            |                  |          |
| 0000    | 00 00 la 00                                                                                                    | 2f 48 00 00 34 7f d4                            | 51 00 00 00 00/H.                      | . 4Q          |             |          |          |       |         |            |                  |          |
| 0010    | 10 02 6c 09                                                                                                    | a0 00 df 01 00 00 80                            | 00 00 00 ff ffl                        |               |             |          |          |       |         |            |                  |          |
| 0020    | 20 8c 80 bd                                                                                                    | Do as oo oo 00 87 Do<br>7e 58 aa aa aa aa aa aa | as 80 00 0e 87<br>aa 21 a4 aa a9 ~ ~ Y |               |             |          |          |       |         |            |                  |          |
| 0050    | 20 00 00 00                                                                                                    |                                                 |                                        |               |             |          |          |       |         |            |                  |          |
| 💛 mo    | n0: <live captu<="" th=""><th>ire in progress&gt; 🗉 Packet</th><th>s: 207 Displayed: 207 Marke</th><th>d: 0</th><th></th><th></th><th></th><th></th><th></th><th></th><th>Profile: Default</th><th></th></live> | ire in progress> 🗉 Packet                       | s: 207 Displayed: 207 Marke            | d: 0          |             |          |          |       |         |            | Profile: Default |          |

2.5 Detenga la captura de paquetes

Presione el cuarto botón (con x en color rojo)

2.6 Verificar filtros de tramas

Recordando de la teoría (primera sección de esta guía) Para poder determinar los tipos de tramas en 802.11, es recomendable utilizar los filtros de Wireshark

Los filtros los colocamos en la primera caja de texto de la parte superior de Wireshark

Utilice los siguientes filtros

Para tramas de management (de gestión) wlan.fc.type == 0

Para tramas de control
wlan.fc.type == 1

Para tramas de datos wlan.fc.type == 2

Otro filtro interesante es el filtro para los beacon

#### (wlan.fc.type == 0) && (wlan.fc.subtype == 8)

Utilice los filtros para comprobar que su tarjeta WIFI puede capturar las tramas anteriores.

| A.      | plications Dia | cos Ouston 🗐              |                         | 14-10                | - Ed May 24 7.2   |               |              |                       |     |
|---------|----------------|---------------------------|-------------------------|----------------------|-------------------|---------------|--------------|-----------------------|-----|
| Ap      | plications Pla | ces System                |                         | q                    | Fn May 24, 7:3.   | 3 PM 🍝        |              |                       |     |
| ^ ×     | × mon0 [       | Wireshark 1.6.5 (SVN      | Rev Unknown from        | unknown)]            |                   |               |              |                       |     |
| File E  | dit View Go    | Capture Analyze Statistic | ts Telephony Tools I    | nternals Help        |                   |               |              |                       |     |
|         |                | 🗟 ڬ 🗶 🕯                   | े 🖉 🗧                   | ୍ର 🔖 🚡 👱             | <b>I 3 4</b>      | ० ० 🖻         | 🏽 🗹 🔝 🔀      | 2                     | _   |
| Filter: | wlan.fc.type = | == 0                      | V E                     | Expression Clear     | Apply             |               |              |                       |     |
| No.     | Time           | Source                    | Destination             | Protocol Len         | gth Info          |               |              |                       | -   |
|         | 1 0.000000     | D-LinkIn_66:0e:87         | Broadcast               | 802.11               | 326 Beacon frame, | SN=2242, FN=0 | , Flags=C, B | I=100, SSID=cuchillac |     |
|         | 2 0.098350     | D-LinkIn_66:0e:87         | Broadcast               | 802.11               | 326 Beacon frame, | SN=2243, FN=0 | , Flags=C, B | I=100, SSID=cuchillac |     |
|         | 3 0.208899     | D-LinkIn_66:0e:87         | Broadcast               | 802.11               | 326 Beacon frame, | SN=2244, FN=0 | , Flags=C, B | I=100, SSID=cuchillac |     |
|         | 4 0.307205     | D-LinkIn_66:0e:87         | Broadcast               | 802.11               | 326 Beacon frame, | SN=2245, FN=0 | , Flags=C, B | I=100, SSID=cuchillac |     |
|         | 5 0.405512     | D-LinkIn_66:0e:87         | Broadcast               | 802.11               | 326 Beacon frame, | SN=2246, FN=0 | , Flags=C, B | I=100, SSID=cuchillac |     |
|         | 6 0.516096     | D-LinkIn_66:0e:87         | Broadcast               | 802.11               | 326 Beacon frame, | SN=2247, FN=0 | , Flags=C, B | I=100, SSID=cuchillac |     |
|         | 7 0.614427     | D-LinkIn 66:0e:87         | Broadcast               | 802.11               | 326 Beacon frame, | SN=2248, FN=0 | , Flags=C, B | I=100, SSID=cuchillac |     |
|         | 8 0.712710     | D-LinkIn_66:0e:87         | Broadcast               | 802.11               | 326 Beacon frame, | SN=2249, FN=0 | , Flags=C, B | I=100, SSID=cuchillac |     |
|         | 9 0.823322     | D-LinkIn_66:0e:87         | Broadcast               | 802.11               | 326 Beacon frame, | SN=2250, FN=0 | , Flags=C, B | I=100, SSID=cuchillac |     |
|         | 10 0.921612    | D-LinkIn_66:0e:87         | Broadcast               | 802.11               | 326 Beacon frame, | SN=2251, FN=0 | , Flags=C, B | I=100, SSID=cuchillac |     |
|         | 11 1.019942    | D-LinkIn 66:0e:87         | Broadcast               | 802.11               | 326 Beacon frame, | SN=2252, FN=0 | , Flags=C, B | I=100, SSID=cuchillac |     |
|         | 12 1.130502    | D-LinkIn 66:0e:87         | Broadcast               | 802.11               | 326 Beacon frame, | SN=2253, FN=0 | , Flags=C, B | I=100, SSID=cuchillac |     |
|         | 13 1.228810    | D-LinkIn 66:0e:87         | Broadcast               | 802.11               | 326 Beacon frame, | SN=2254, FN=0 | , Flags=C, B | I=100, SSID=cuchillac | *   |
| + Fran  | ne 1: 326 by   | tes on wire (2608 bits    | ), 326 bytes captu      | red (2608 bits)      |                   |               |              |                       | 4   |
| + Rad   | iotap Header   | v0, Length 26             |                         |                      |                   |               |              |                       |     |
| + IEE   | E 802.11 Bea   | con frame, Flags:         | C                       |                      |                   |               |              |                       |     |
| - IEE   | E 802.11 wir   | eless LAN management f    | rame                    |                      |                   |               |              |                       |     |
| E F     | ixed paramet   | ers (12 bytes)            |                         |                      |                   |               |              |                       |     |
| T       | agged parame   | ters (260 bytes)          |                         |                      |                   |               |              |                       | 100 |
| 9       | Tag: SSID p    | parameter set: cuchill    | ac                      |                      |                   |               |              |                       |     |
|         | Tag: Suppor    | rted Rates 1(B), 2(B),    | 5.5(B), 11(B), 6,       | 9, 12, 18, [Mbit     | /sec]             |               |              |                       |     |
| 6       | Tag: DS Par    | rameter set : Current     | Channel: 1              |                      |                   |               |              |                       |     |
| (iii    | Tag: Traffi    | ic Indication Map (TIM    | ): DTIM 0 of 0 bit      | map                  |                   |               |              |                       |     |
| 6       | Tag: ERP In    | nformation                |                         |                      |                   |               |              |                       |     |
| (ii     | Tag. Exten     | ded Sunnorted Rates 24    | 36 48 54 [Mbi           | t/secl               | 100               |               |              |                       | ٣   |
| 0030    | 20 8c 80 bd    | 7e 58 00 00 00 00 64      | 00 21 04 00 09          | ~Xd.!                |                   |               |              |                       |     |
| 0040    | 63 75 63 68    | 69 6c 6c 61 63 01 08      | 82 84 8b 96 0c          | uchilla c            |                   |               |              |                       |     |
| 0050    | 12 18 24 03    | 01 01 05 04 00 01 00      | 00 2a 01 00 32 .        | *2                   |                   |               |              |                       |     |
| 0000    | 04 30 48 60    | 00 00 18 00 50 12 02      | 01 01 03 00 03 .        | Un L P               |                   |               |              |                       |     |
| 🔘 Tag   | (wlan_mgt.tag  | ), 11 bytes Packe         | ets: 1796 Displayed: 17 | 741 Marked: 0 Droppe | ed: 0             |               |              | Profile: Default      | 1   |

Busque una trama cuyo origen sea un AP y el destino Broadcast

#### Expanda la sección: IEEE 802.11 wireless LAN management frame

Expanda la sección: Tagged parameters

Observe toda la información del AP: SSID, rates, canal, tipo de encriptación, vendedor, etc.

Analice la información provista por una captura de paquetes tipo datos.

Para la trama de datos

Busque una trama del AP (origen) hacia un cliente WIFI (destino), que contenga en info "Probe Response" Expanda a sección: IEEE 802.11 Probe Response, Observe el fabricante, la MAC address y el BSS Id

Nota: posteriormente necesitará conocer el bssid (nombre del AP). Para esta guía el bssid es: b8:a3:86:66:0e:87 y el ssid es cuchillac

| × x mon0 [Wireshark 1.6.5 (SVN Rev Unknown from unknown)]          File Edit View Go Capture Analyze Statistics Telephony Tools Internals Help             Wan.fc.type == 1                                                                                                    |
|----------------------------------------------------------------------------------------------------|
| File Edit View Go Capture Analyze Statistics Telephony Tools Internals Help         Image: Colspan="2">Image: Colspan="2">Image: Colspan="2">Image: Colspan="2">Image: Colspan="2">Image: Colspan="2">Image: Colspan="2">Image: Colspan="2">Image: Colspan="2"         Image: Colspan="2">File Edit View Go Capture Analyze Statistics Telephony Tools Internals Help         Image: Colspan="2">Image: Colspan="2">Image: Colspan="2"         Image: Colspan="2">File Edit View Go Capture Analyze Statistics Telephony Tools Internals Help         Image: Colspan="2">Image: Colspan="2"         Image: Colspan="2">Expression Clear Apply         No.       Time       Source       Destination       Protocol Length Info         640       50.637133       Rim af:68:83 (RA)       802.11       40 Clear-to-send, Flags=C       Colspan="2">Colspan="2"         651       51.339295       Rim af:68:83 (RA)       802.11       40 Clear-to-send, Flags=C       Colspan="2">Colspan="2"         662       52.040933       Rim af:68:83 (RA)       802.11       40 Clear-to-send, Flags=C       Colspan="2">Colspan="2">Colspan="2"         662       52.444947       Rim af:68:83 (RA)       802.11       40 Clear-to-send, Flags=C       Colspan="2">Colspan="2"         663       54.146872       Rim af:68:83 (RA)       802.11       40 Clear-to-send, Flags=C       Colspa="2">Colspa="2"       Colspan="2" <tr< td=""></tr<>                                                                                                    |
| Image: Image: |
| Filter.         Wan.fc.type == 1         v         Expression         Clear         Apply           No.         Time         Source         Destination         Protocol         Length         Info           640         50.637133         Rim_af:68:83         (RA)         802.11         40         Clear-to-send, Flags=C           651         51.339295         Rim_af:68:83         (RA)         802.11         40         Clear-to-send, Flags=C           662         52.040933         Rim_af:68:83         (RA)         802.11         40         Clear-to-send, Flags=C           673         52.741639         Rim_af:68:83         (RA)         802.11         40         Clear-to-send, Flags=C           682         53.444947         Rim_af:68:83         (RA)         802.11         40         Clear-to-send, Flags=C           693         54.146872         Rim_af:68:83         (RA)         802.11         40         Clear-to-send, Flags=C           704         54.584731         Rim_af:68:83         (RA)         802.11         40         Clear-to-send, Flags=C           715         55.55602         Rim_af:68:83         (RA)         802.11         40         Clear-to-send, Flags=C <td< th=""></td<>                                                                                                    |
| No.         Time         Source         Destination         Protocol         Length         Info           640         50.637133         Rim_af:68:83 (RA)         802.11         40         Clear-to-send, Flags=C           651         51.339295         Rim_af:68:83 (RA)         802.11         40         Clear-to-send, Flags=C           662         52.040933         Rim_af:68:83 (RA)         802.11         40         Clear-to-send, Flags=C           673         52.741639         Rim_af:68:83 (RA)         802.11         40         Clear-to-send, Flags=C           682         53.444947         Rim_af:68:83 (RA)         802.11         40         Clear-to-send, Flags=C           693         54.146872         Rim_af:68:83 (RA)         802.11         40         Clear-to-send, Flags=C           714         54.848731         Rim_af:68:83 (RA)         802.11         40         Clear-to-send, Flags=C           715         55.55002         Rim_af:68:83 (RA)         802.11         40         Clear-to-send, Flags=C           715         55.551029         Rim_af:68:83 (RA)         802.11         40         Clear-to-send, Flags=C           727         56.252564         Rim_af:68:83 (RA)         802.11         40                                                                                                    |
| 640       50.637133       Rim_af:68:83       (RA)       802.11       40       Clear-to-send, Flags=C         651       51.339295       Rim_af:68:83       (RA)       802.11       40       Clear-to-send, Flags=C         662       52.040933       Rim_af:68:83       (RA)       802.11       40       Clear-to-send, Flags=C         673       52.741639       Rim_af:68:83       (RA)       802.11       40       Clear-to-send, Flags=C         682       53.444947       Rim_af:68:83       (RA)       802.11       40       Clear-to-send, Flags=C         693       54.146872       Rim_af:68:83       (RA)       802.11       40       Clear-to-send, Flags=C         704       54.848731       Rim_af:68:83       (RA)       802.11       40       Clear-to-send, Flags=C         715       55.550602       Rim_af:68:83       (RA)       802.11       40       Clear-to-send, Flags=C         716       55.551029       Rimaf:68:83       (RA)       802.11       40       Clear-to-send, Flags=C         727       56.252564       Rim_af:68:83       (RA)       802.11       40       Clear-to-send, Flags=C         738       56.954444       Rim_af:68:83       (RA)                                                                                                    |
| 651       51.339295       Rim_af:68:83       (RA)       802.11       40       Clear-to-send, Flags=C         662       52.040933       Rim_af:68:83       (RA)       802.11       40       Clear-to-send, Flags=C         673       52.741639       Rim_af:68:83       (RA)       802.11       40       Clear-to-send, Flags=C         682       53.444947       Rim_af:68:83       (RA)       802.11       40       Clear-to-send, Flags=C         693       54.146872       Rim_af:68:83       (RA)       802.11       40       Clear-to-send, Flags=C         704       54.848731       Rim_af:68:83       (RA)       802.11       40       Clear-to-send, Flags=C         715       55.550602       Rim_af:68:83       (RA)       802.11       40       Clear-to-send, Flags=C         716       55.551029       Rim_af:68:83       (RA)       802.11       40       Clear-to-send, Flags=C         727       56.252564       Rim_af:68:83       (RA)       802.11       40       Clear-to-send, Flags=C         738       56.954444       Rim_af:68:83       (RA)       802.11       40       Clear-to-send, Flags=C         749       57.656268       Rim_af:68:83       (R                                                                                                    |
| 662       52.040933       Rim_af:68:83 (RA)       802.11       40       Clear-to-send, Flags=C         673       52.741639       Rim_af:68:83 (RA)       802.11       40       Clear-to-send, Flags=C         682       53.444947       Rim_af:68:83 (RA)       802.11       40       Clear-to-send, Flags=C         693       54.146872       Rim_af:68:83 (RA)       802.11       40       Clear-to-send, Flags=C         704       54.848731       Rim_af:68:83 (RA)       802.11       40       Clear-to-send, Flags=C         715       55.550602       Rim_af:68:83 (RA)       802.11       40       Clear-to-send, Flags=C         716       55.551029       Rim_af:68:83 (RA)       802.11       40       Clear-to-send, Flags=C         727       56.252564       Rim_af:68:83 (RA)       802.11       40       Clear-to-send, Flags=C         738       56.954444       Rim_af:68:83 (RA)       802.11       40       Clear-to-send, Flags=C         749       57.656268       Rim_af:68:83 (RA)       802.11       40       Clear-to-send, Flags=C         749       57.656268       Rim_af:68:83 (RA)       802.11       40       Clear-to-send, Flags=C         749       57.656268 <t< td=""></t<>                                                                                                    |
| 673       52.741639       Rim_af:68:83 (RA)       802.11       40 Clear-to-send, Flags=C         682       53.444947       Rim_af:68:83 (RA)       802.11       40 Clear-to-send, Flags=C         693       54.146872       Rim_af:68:83 (RA)       802.11       40 Clear-to-send, Flags=C         704       54.848731       Rim_af:68:83 (RA)       802.11       40 Clear-to-send, Flags=C         715       55.550602       Rim_af:68:83 (RA)       802.11       40 Clear-to-send, Flags=C         716       55.551029       Rim_af:68:83 (RA)       802.11       40 Clear-to-send, Flags=C         727       56.252564       Rim_af:68:83 (RA)       802.11       40 Clear-to-send, Flags=C         738       56.954444       Rim_af:68:83 (RA)       802.11       40 Clear-to-send, Flags=C         749       57.656268       Rim_af:68:83 (RA)       802.11       40 Clear-to-send, Flags=C         749       57.656268       Rim_af:68:83 (RA)       802.11       40 Clear-to-send, Flags=C         759       58.358165       Rim_af:68:83 (RA)       802.11       40 Clear-to-send, Flags=C         759       58.358165       Rim_af:68:83 (RA)       802.11       40 Clear-to-send, Flags=C         759       58.358165       Ri                                                                                                    |
| 682       53.444947       Rim_af:68:83 (RA)       802.11       40 Clear-to-send, Flags=C         693       54.146872       Rim_af:68:83 (RA)       802.11       40 Clear-to-send, Flags=C         704       54.848731       Rim_af:68:83 (RA)       802.11       40 Clear-to-send, Flags=C         715       55.550602       Rim_af:68:83 (RA)       802.11       40 Clear-to-send, Flags=C         716       55.551029       Rim_af:68:83 (RA)       802.11       40 Clear-to-send, Flags=C         727       56.252564       Rim_af:68:83 (RA)       802.11       40 Clear-to-send, Flags=C         738       56.954444       Rim_af:68:83 (RA)       802.11       40 Clear-to-send, Flags=C         749       57.656268       Rim_af:68:83 (RA)       802.11       40 Clear-to-send, Flags=C         749       57.656268       Rim_af:68:83 (RA)       802.11       40 Clear-to-send, Flags=C         759       58.358165       Rim_af:68:83 (RA)       802.11       40 Clear-to-send, Flags=C                                                                                                    |
| 693       54.146872       Rim_af:68:83 (RA)       802.11       40       Clear-to-send, Flags=C         704       54.848731       Rim_af:68:83 (RA)       802.11       40       Clear-to-send, Flags=C         715       55.550602       Rim_af:68:83 (RA)       802.11       40       Clear-to-send, Flags=C         716       55.551029       Rim_af:68:83 (RA)       802.11       40       Clear-to-send, Flags=C         727       56.252564       Rim_af:68:83 (RA)       802.11       40       Clear-to-send, Flags=C         738       56.954444       Rim_af:68:83 (RA)       802.11       40       Clear-to-send, Flags=C         749       57.656268       Rim_af:68:83 (RA)       802.11       40       Clear-to-send, Flags=C         749       57.656268       Rim_af:68:83 (RA)       802.11       40       Clear-to-send, Flags=C         759       58.358165       Rim_af:68:83 (RA)       802.11       40       Clear-to-send, Flags=C                                                                                                    |
| 704       54.848731       Rim_af:68:83 (RA)       802.11       40       Clear-to-send, Flags=C         715       55.550602       Rim_af:68:83 (RA)       802.11       40       Clear-to-send, Flags=C         716       55.551029       Rim_af:68:83 (RA)       802.11       40       Clear-to-send, Flags=C         727       56.252564       Rim_af:68:83 (RA)       802.11       40       Clear-to-send, Flags=C         738       56.954444       Rim_af:68:83 (RA)       802.11       40       Clear-to-send, Flags=C         749       57.655268       Rim_af:68:83 (RA)       802.11       40       Clear-to-send, Flags=C         759       58.358165       Rim_af:68:83 (RA)       802.11       40       Clear-to-send, Flags=C                                                                                                    |
| 715       55.550602       Rim_af:68:83       (RA)       802.11       40       Clear-to-send, Flags=C         716       55.551029       Rim_af:68:83       (RA)       802.11       40       Clear-to-send, Flags=C         727       56.252564       Rim_af:68:83       (RA)       802.11       40       Clear-to-send, Flags=C         738       56.954444       Rim_af:68:83       (RA)       802.11       40       Clear-to-send, Flags=C         749       57.0556268       Rim_af:68:83       (RA)       802.11       40       Clear-to-send, Flags=C         759       58.358.165       Rim_af:68:83       (RA)       802.11       40       Clear-to-send, Flags=C                                                                                                    |
| 716       55.551029       Rim_af:68:83       (RA)       802.11       40       Clear-to-send, Flags=C         727       56.252564       Rim_af:68:83       (RA)       802.11       40       Clear-to-send, Flags=C         738       56.954444       Rim_af:68:83       (RA)       802.11       40       Clear-to-send, Flags=C         749       57.0556268       Rim_af:68:83       (RA)       802.11       40       Clear-to-send, Flags=C         759       58.358.165       Rim_af:68:83       (RA)       802.11       40       Clear-to-send, Flags=C                                                                                                    |
| 727       56.252564       Rim_af:68:83       (RA)       802.11       40       Clear-to-send, Flags=C         738       56.954444       Rim_af:68:83       (RA)       802.11       40       Clear-to-send, Flags=C         749       57.656268       Rim_af:68:83       (RA)       802.11       40       Clear-to-send, Flags=C         759       57.656268       Rim_af:68:83       (RA)       802.11       40       Clear-to-send, Flags=C                                                                                                    |
| 738         56.95444         Rim_af:68:83         RA         802.11         40         Clear-to-send, Flags=C           749         57.656268         Rim_af:68:83         (RA)         802.11         40         Clear-to-send, Flags=C           759         58.358165         Bim af:68:83         (RA)         802.11         40         Clear-to-send, Flags=C                                                                                                    |
| 749 57.656268 Rim_af:68:83 (RA) 802.11 40 Clear-to-send, Flags=C                                                                                                    |
| 759 58 358165 Rim af:68:83 (RA) 802.11 40 Clear-to-send Flags= C                                                                                                    |
|                                                                                                    |
| 🖝 Frame 640: 40 bytes on wire (320 bits), 40 bytes captured (320 bits)                                                                                                    |
| 💌 Radiotap Header νθ, Length 26                                                                                                    |
| IEEE 802.11 Clear-to-send, Flags:C                                                                                                    |
| Type/Subtype: Clear-to-send (0x1c)                                                                                                    |
| 🖶 Frame Control: 0x00C4 (Normal)                                                                                                    |
| Duration: 100                                                                                                    |
| Receiver address: Rim_af:68:83 (30:69:4b:af:68:83)                                                                                                    |
| 😸 Frame check sequence: 0x298c8311 [correct]                                                                                                    |
|                                                                                                    |
|                                                                                                    |
|                                                                                                    |
|                                                                                                    |
| 0000 00 00 1a 00 2f 48 00 00 e2 f5 d8 54 00 00 00 00/HT                                                                                                    |
|                                                                                                    |
|                                                                                                    |
| ⊖ Frame (frame), 40 bytes ■ Packets: 1796 Displayed: 55 Marked: 0 Dropped: 0 ■ Profile: Default                                                                                                    |

### Capturas para tramas de gestión y beacon

| App      | lications Pla                                                                                                    | aces System 🔄             |                         | ۵                | 🖂 Fri May 24, | 7:50 PM 💄   |         |          |         |                  |   |
|----------|----------------------------------------------------------------------------------------------------|---------------------------|-------------------------|------------------|---------------|-------------|---------|----------|---------|------------------|---|
| ~ v      | × Capturi                                                                                                    | ng from mon0 [Wires       | hark 1.6.5 (SVN Re      | v Unknown from   | unknown)]     |             |         |          |         |                  |   |
| File Edi | t View Go                                                                                                    | Capture Analyze Statistic | s Telephony Tools II    | nternals Help    |               |             |         |          |         |                  |   |
| EN St.   | E BI OI                                                                                                    |                           | 0.4                     | 0 7 4            |               | • • •       |         |          | / 6     |                  |   |
|          |                                                                                                    |                           | = ~ ~                   |                  |               | 440         |         |          | • •     |                  |   |
| Filter:  | wlan.fc.type                                                                                                    | == 0) && (wlan.fc.subtype | e == 8) v E             | expression Clear |               |             |         |          |         |                  |   |
| No.      | Time                                                                                                    | Source                    | Destination             | Protocol Le      | ngth Info     |             |         |          |         |                  |   |
| 16       | 0.017475                                                                                                    | D-LinkIn_66:0e:87         | Broadcast               | 802.11           | 326 Beacon fr | ame, SN=673 | , FN=0, | Flags=C, | BI=100, | SSID=cuchillac   |   |
| 74       | 0.115768                                                                                                    | D-LinkIn_66:0e:87         | Broadcast               | 802.11           | 326 Beacon fr | ame, SN=674 | , FN=0, | Flags=C, | BI=100, | SSID=cuchillac   |   |
| 130      | 0.226360                                                                                                    | D-LinkIn_66:0e:87         | Broadcast               | 802.11           | 326 Beacon fr | ame, SN=675 | , FN=0, | Flags=C, | BI=100, | SSID=cuchillac   |   |
| 196      | 0.324664                                                                                                    | D-LinkIn_66:0e:87         | Broadcast               | 802.11           | 326 Beacon fr | ame, SN=676 | , FN=0, | Flags=C, | BI=100, | SSID=cuchillac   |   |
| 261      | 0.422980                                                                                                    | D-LinkIn 66:0e:87         | Broadcast               | 802.11           | 326 Beacon fr | ame, SN=677 | , FN=0, | Flags=C, | BI=100, | SSID=cuchillac   |   |
| 322      | 0.533571                                                                                                    | D-LinkIn_66:0e:87         | Broadcast               | 802.11           | 326 Beacon fr | ame, SN=678 | , FN=0, | Flags=C, | BI=100, | SSID=cuchillac   |   |
| 379      | 0.631866                                                                                                    | D-LinkIn 66:0e:87         | Broadcast               | 802.11           | 326 Beacon fr | ame, SN=679 | , FN=Θ, | Flags=C, | BI=100, | SSID=cuchillac   |   |
| 441      | 0.730168                                                                                                    | D-LinkIn 66:0e:87         | Broadcast               | 802.11           | 326 Beacon fr | ame, SN=680 | , FN=0, | Flags=C, | BI=100, | SSID=cuchillac   |   |
| 511      | 0.840761                                                                                                    | D-LinkIn 66:0e:87         | Broadcast               | 802.11           | 326 Beacon fr | ame, SN=681 | , FN=0, | Flags=C, | BI=100, | SSID=cuchillac   |   |
| 576      | 0.939064                                                                                                    | D-LinkIn 66:0e:87         | Broadcast               | 802.11           | 326 Beacon fr | ame, SN=682 | , FN=0, | Flags=C, | BI=100, | SSID=cuchillac   |   |
| 625      | 1.037405                                                                                                    | D-LinkIn 66:0e:87         | Broadcast               | 802.11           | 326 Beacon fr | ame, SN=683 | , FN=0, | Flags=C, | BI=100, | SSID=cuchillac   |   |
| 691      | 1.147980                                                                                                    | D-LinkIn 66:0e:87         | Broadcast               | 802.11           | 326 Beacon fr | ame, SN=684 | , FN=0, | Flags=C, | BI=100, | SSID=cuchillac   |   |
| 747      | 1.246287                                                                                                    | D-LinkIn 66:0e:87         | Broadcast               | 802.11           | 326 Beacon fr | ame, SN=685 | , FN=0, | Flags=C, | BI=100, | SSID=cuchillac   |   |
| + Frame  | 10: 326 b                                                                                                    | oytes on wire (2608 bit   | s), 326 bytes capt      | ured (2608 bits) |               |             |         |          |         |                  | 4 |
| + Radio  | tap Header                                                                                                    | v0, Length 26             |                         |                  |               |             |         |          |         |                  |   |
| - IEEE   | 802.11 Bea                                                                                                    | con frame, Flags:         | c                       |                  |               |             |         |          |         |                  |   |
| Ty       | pe/Subtype                                                                                                    | : Beacon frame (0x08)     |                         |                  |               |             |         |          |         |                  |   |
| + Fr     | ame Control                                                                                                    | l: 0x0080 (Normal)        |                         |                  |               |             |         |          |         |                  |   |
| Du       | ration: 0                                                                                                    |                           |                         |                  |               |             |         |          |         |                  |   |
| De       | stination a                                                                                                    | address: Broadcast (ff:   | :ff:ff:ff:ff:ff)        |                  |               |             |         |          |         |                  |   |
| So       | urce addres                                                                                                    | ss: D-LinkIn 66:0e:87     | (b8:a3:86:66:0e:87)     |                  |               |             |         |          |         |                  |   |
| BS       | S Id: D-Lin                                                                                                    | nkIn 66:0e:87 (b8:a3:86   | 5:66:0e:87)             |                  |               |             |         |          |         |                  |   |
| Fra      | agment numb                                                                                                    | ber: 0                    |                         |                  |               |             |         |          |         |                  |   |
| Se       | quence numb                                                                                                    | ber: 673                  |                         |                  |               |             |         |          |         |                  |   |
| a Fr     | ame check                                                                                                    | sequence Av958h4bdc [/    | correct]                |                  |               |             |         |          |         |                  | * |
| 0000 00  | 00 1a 00                                                                                                    | 2f 48 00 00 62 ba 3c      | 93 00 00 00 00 .        | /H b.<           | •             |             |         |          |         |                  | A |
| 0010 10  | 02 6c 09                                                                                                    | a0 00 dc 01 00 00 80      | 00 00 00 ff ff .        | .1               |               |             |         |          |         |                  |   |
| 0020 f   | f ff ff ff                                                                                                    | b8 a3 86 66 0e 87 b8      | a3 86 66 0e 87 .        | ff.              | 2             |             |         |          |         |                  |   |
| 0030 10  | J 2a 80 2d                                                                                                    | eb 99 00 00 00 00 64      | 00 21 04 00 09 .        | *d.!             |               |             |         |          |         |                  |   |
| 😑 mon(   | : <live captu<="" td=""><td>ure in progress&gt; Packe</td><td>ets: 4907 Displayed: 17</td><td>01 Marked: 0</td><td></td><td></td><td></td><td></td><td></td><td>Profile: Default</td><td>1</td></live> | ure in progress> Packe    | ets: 4907 Displayed: 17 | 01 Marked: 0     |               |             |         |          |         | Profile: Default | 1 |

## Prueba 2 - Escaneo para Infraestructura (AP)

#### Paso 1 - Prueba de sniffing AP (escaneo de un AP)

Con este paso se determinará si la tarjeta WIFI puede trabajar en modo promiscuo, sino se puede trabajar en modo promiscuo y capturar paquetes se deberá utilizar una Tarjeta WI-FI que si lo haga

Digite el siguiente comando para escanear todas las frecuencias

#### root@bt:~#airodump-ng --bssid b8:a3:86:66:0e:87 mon0

C CH 7 ][Elapsed: 8 mins ][ 2013-05-24 20:08

| BSSID             | PWR  | Beacons     | #Data,        | #/s      | СН        | MB      | ENC        | CIPHER         | AUTH | ESSID     |
|-------------------|------|-------------|---------------|----------|-----------|---------|------------|----------------|------|-----------|
| B8:A3:86:66:0E:87 | -46  | 1028        | 129           | 0        | 1         | 54e.    | OPN        |                |      | cuchillac |
| DCCID             |      | TON         | סשס           | Da       | + 0 1     | I o o t | Examo      | a Droha        |      |           |
| B8:A3:86:66:0E:87 | A0:0 | B:BA:39:00: | <u>5D</u> -27 | ка<br>54 | .tei<br>- | -54     | frame<br>0 | s probe<br>110 | )    |           |

Una vez terminada el escaneo obtendremos la potencia, canal, MB, tipo de encriptación (por ejemplo WPA2, WPA, WEP, OPN) tipo de cifrado (TKIP, ""), tipo de autenticación (PSK, ""), ssid del AP

#### Paso 2 - Definir canal para el escaneo

Para concentrar el escaneo en un solo canal definimos el canal en el cual opera el AP Nota: para el siguiente comando se deberá utilizar el canal correspondiente a su propio AP, ya que para esta guía se utilizó el canal 1.

#### root@bt:~# iwconfig mon0 channel 1

#### root@bt:~# iwconfig mon0

```
mon0 IEEE 802.11bg Mode:Monitor Frequency:2.417 GHz Tx-Power=20 dBm
Retry long limit:7 RTS thr:off Fragment thr:off
Power Management:on
```

#### Paso 3 - Observar captura de tramas en Wireshark seleccionando un determinado canal

3.1 Para filtrar sólo las tramas del AP que nos interesa

Utilizaremos el siguiente filtro

#### wlan.bssid == b8:a3:86:66:0e:87

Tomamos en cuenta que para esta guía la MAC para el SSID es B8:A3:86:66:0e:87

| Applications Plac     | ces System 🚬               |                        | C               | 🛭 🖂 Fri May 24, 8:00 PM 💄                                                           |
|-----------------------|----------------------------|------------------------|-----------------|-------------------------------------------------------------------------------------|
| × mon0 [              | Wireshark 1.6.5 (SVN R     | ev Unknown from u      | nknown)]        |                                                                                     |
| File Edit View Go     | Capture Analyze Statistics | Telephony Tools Inte   | ernals Help     |                                                                                     |
|                       | 🏽 🗎 👱 🗶 C                  | । ९ 🔶 🗧                | > 🕹 🚡           | 👱   🗐 🕞 । ବ୍ ବ୍ ବ୍ 🖭   🎆 🝸 🍢 🏹 । 😨                                                  |
| Filter: wlan.bssid == | = b8:a3:86:66:0e:87        |                        | pression Cle    | ear Apply                                                                           |
| No. Time              | Source                     | Destination            | Protocol        | Length Info                                                                         |
| 2 0.002115            | 192.168.0.100              | 184.107.178.90         | ТСР             | 114 43798 > http [ACK] Seq=1 Ack=1 Win=41216 Len=0 TSval=4294962008 TSecr=99638536  |
| 4 0.005429            | 184.107.178.90             | 192.168.0.100          | HTTP            | 1502 Continuation or non-HTTP traffic                                               |
| 6 0.010988            | 184.107.178.90             | 192.168.0.100          | HTTP            | 1502 Continuation or non-HTTP traffic                                               |
| 8 0.012757            | 192.168.0.100              | 184.107.178.90         | ТСР             | 114 39632 > http [ACK] Seq=1 Ack=2801 Win=40668 Len=0 TSval=4294962010 TSecr=996385 |
| 10 0.017475           | D-LinkIn_66:0e:87          | Broadcast              | 802.11          | 326 Beacon frame, SN=673, FN=0, Flags=C, BI=100, SSID=cuchillac                     |
| 11 0.017815           | 184.107.178.90             | 192.168.0.100          | HTTP            | 1502 Continuation or non-HTTP traffic                                               |
| 13 0.021895           | 184.107.178.90             | 192.168.0.100          | HTTP            | 1502 Continuation or non-HTTP traffic                                               |
| 15 0.023431           | 192.168.0.100              | 184.107.178.90         | TCP             | 114 39632 > http [ACK] Seq=1 Ack=5601 Win=40668 Len=0 TSval=4294962011 TSecr=996385 |
| 17 0.027389           | 184.107.178.90             | 192.168.0.100          | HTTP            | 1502 Continuation or non-HTTP traffic                                               |
| 19 0.032842           | 184.107.178.90             | 192.168.0.100          | HTTP            | 1502 Continuation or non-HTTP traffic                                               |
| 20 0.033231           | 184.107.178.90             | 192.168.0.100          | HTTP            | 1502 [TCP Retransmission] Continuation or non-HTTP traffic                          |
| 22 0.034909           | 192.168.0.100              | 184.107.178.90         | TCP             | 114 39632 > http [ACK] Seq=1 Ack=8401 Win=40668 Len=0 TSval=4294962012 TSecr=996385 |
| 24 0.038296           | 184.107.178.90             | 192.168.0.100          | HTTP            | 1502 Continuation or non-HTTP traffic                                               |
| + Frame 10: 326 by    | ytes on wire (2608 bits    | ), 326 bytes captur    | ed (2608 bit    | ts)                                                                                 |
| + Radiotap Header     | v0, Length 26              |                        |                 |                                                                                     |
| IEEE 802.11 Beac      | con frame, Flags:          | C                      |                 |                                                                                     |
| Type/Subtype:         | Beacon frame (0x08)        |                        |                 |                                                                                     |
| + Frame Control       | : 0x0080 (Normal)          |                        |                 |                                                                                     |
| Duration: 0           |                            |                        |                 |                                                                                     |
| Destination a         | ddress: Broadcast (ff:f    | f:ff:ff:ff)            |                 |                                                                                     |
| Source addres         | s: D-LinkIn_66:0e:87 (b    | 8:a3:86:66:0e:87)      |                 |                                                                                     |
| BSS Id: D-Lin         | kIn_66:0e:87 (b8:a3:86:    | 66:0e:87)              |                 |                                                                                     |
| Fragment numb         | er: 0                      |                        |                 |                                                                                     |
| Sequence numb         | er: 673                    |                        |                 |                                                                                     |
| + Frame check s       | equence: Ax958h4hdc [co    | rrectl                 |                 |                                                                                     |
| 0000 00 00 la 00 1    | 2f 48 00 00 62 ba 3c 9     | 3 00 00 00 00          | /H b.<          |                                                                                     |
| 0010 10 02 6c 09 a    | a0 00 dc 01 00 00 80 0     | 0 00 00 ff ff]         | ا               | 4                                                                                   |
| 0020 11 11 11 11 11 1 | eb 99 00 00 00 00 87 08 a  | 0 21 04 00 09 *        |                 |                                                                                     |
|                       |                            |                        |                 |                                                                                     |
| Ready to load or ca   | apture Packets             | : 8372 Displayed: 5307 | / Marked: 0 Dro | opped: 0 🛛 Profile: Default                                                         |

#### 3.2 Para visualizar paquetes de datos entre AP y cliente

Dependiendo de la cantidad de AP que existan cerca de nuestro AP destino la cantidad de tramas de beacon será mayor, para filtrar paquetes en donde haya información relacionada con datos de los protocolos, utilizamos el siguiente filtro:

(wlan.bssid == b8:a3:86:66:0e:87) && (wlan.fc.type\_subtype == 0x20)

| A       | pplications Plac                                                                                                    | es System 🚬                 |                           | (                                     | 🛭 🖂 Fri May 24, 8:07 PM 💄                                                        | Ξ |  |  |  |  |
|---------|----------------------------------------------------------------------------------------------------|-----------------------------|---------------------------|---------------------------------------|----------------------------------------------------------------------------------|---|--|--|--|--|
| ~ `     | × Capturin                                                                                                    | g from mon0 [Wiresh         | ark 1.6.5 (SVN Rev Ur     | known fro                             | m unknown)]                                                                      |   |  |  |  |  |
| File E  | File Edit View Go Capture Analyze Statistics Telephony Tools Internals Help                                                                                 |                             |                           |                                       |                                                                                  |   |  |  |  |  |
|         | i ei 🔐                                                                                                    | <mark>≥   11 ≥</mark> × 6   | 1 <b>2   Q</b> (\$ \$     |                                       | 👱 । 🗐 📑 । ବ୍ ବ୍ ବ୍ 🖭 । 🎆 🗹 ங 🗶 । 😨                                               |   |  |  |  |  |
| Filter: | b8:a3:86:66:0e                                                                                                    | e:87) && (wlan.fc.type_subt | ype == 0x20) 🔻 Expre      | ssion Cle                             | <b>rar</b> Apply                                                                 |   |  |  |  |  |
| No.     | Time                                                                                                    | Source                      | Destination               | Protocol                              | Length Info                                                                      |   |  |  |  |  |
|         | 58 10.442737                                                                                                    | D-LinkIn 66:0e:87           | SamsungE 39:00:5d         | ARP                                   | 90 Who has 192.168.0.100? Tell 192.168.0.1                                       |   |  |  |  |  |
|         | 60 10.443796                                                                                                    | SamsungE 39:00:5d           | D-LinkIn 66:0e:87         | ARP                                   | 90 192.168.0.100 is at a0:0b:ba:39:00:5d                                         | U |  |  |  |  |
|         | 63 10.523970                                                                                                    | 192.168.0.1                 | 239.255.0.1               | UDP                                   | 263 Source port: 11887 Destination port: 9303                                    |   |  |  |  |  |
|         | 77 13.683292                                                                                                    | 184.107.178.90              | 192.168.0.100             | HTTP                                  | 1562 Continuation or non-HTTP traffic                                            |   |  |  |  |  |
|         | 79 13.689225                                                                                                    | 184.107.178.90              | 192.168.0.100             | HTTP                                  | 1562 Continuation or non-HTTP traffic                                            |   |  |  |  |  |
|         | 81 13.695031                                                                                                    | 184.107.178.90              | 192.168.0.100             | HTTP                                  | 1562 Continuation or non-HTTP traffic                                            |   |  |  |  |  |
|         | 82 13.695479                                                                                                    | 184.107.178.90              | 192.168.0.100             | HTTP                                  | 1562 [TCP Retransmission] Continuation or non-HTTP traffic                       |   |  |  |  |  |
|         | 84 13.696604                                                                                                    | 192.168.0.100               | 184.107.178.90            | TCP                                   | 114 39971 > http [ACK] Seq=1 Ack=1449 Win=8712 Len=0 TSval=36023 TSecr=99916583  |   |  |  |  |  |
|         | 86 13.698812                                                                                                    | 192.168.0.100               | 184.107.178.90            | TCP                                   | 114 39971 > http [ACK] Seq=1 Ack=2897 Win=10160 Len=0 TSval=36024 TSecr=99916583 |   |  |  |  |  |
|         | 88 13.700522                                                                                                    | 184.107.178.90              | 192.168.0.100             | HTTP                                  | 1562 Continuation or non-HTTP traffic                                            |   |  |  |  |  |
|         | 90 13.701551                                                                                                    | 192.168.0.100               | 184.107.178.90            | TCP                                   | 114 39971 > http [ACK] Seq=1 Ack=4345 Win=11608 Len=0 TSval=36024 TSecr=99916583 |   |  |  |  |  |
|         | 92 13.703893                                                                                                    | 192.168.0.100               | 184.107.178.90            | TCP                                   | 114 39971 > http [ACK] Seq=1 Ack=5793 Win=13056 Len=0 TSval=36025 TSecr=99916583 |   |  |  |  |  |
|         | 94 13.706046                                                                                                    | 184.107.178.90              | 192.168.0.100             | HTTP                                  | 1562 Continuation or non-HTTP traffic                                            | ▼ |  |  |  |  |
| + Fra   | me 58: 90 byt                                                                                                    | es on wire (720 bits),      | 90 bytes captured (7      | 20 bits)                              |                                                                                  |   |  |  |  |  |
| + Rad   | liotap Header                                                                                                    | v0, Length 26               |                           |                                       |                                                                                  |   |  |  |  |  |
| - IEE   | E 802.11 Data                                                                                                    | , Flags:F.C                 |                           |                                       |                                                                                  |   |  |  |  |  |
| -       | Type/Subtype:                                                                                                    | Data (0x20)                 |                           |                                       |                                                                                  |   |  |  |  |  |
| +       | Frame Control:                                                                                                    | 0x0208 (Normal)             |                           |                                       |                                                                                  |   |  |  |  |  |
| 1       | Duration: 44                                                                                                    |                             |                           |                                       |                                                                                  |   |  |  |  |  |
| 1       | Destination ad                                                                                                    | dress: SamsungE_39:00:      | 5d (a0:0b:ba:39:00:50     | )                                     |                                                                                  |   |  |  |  |  |
| 1       | BSS Id: D-Link                                                                                                    | In 66:0e:87 (b8:a3:86       | 66:0e:87)                 |                                       |                                                                                  |   |  |  |  |  |
|         | Source address                                                                                                    | : D-LinkIn_66:0e:87 (b      | 08:a3:86:66:0e:87)        |                                       |                                                                                  |   |  |  |  |  |
| 1       | Fragment numbe                                                                                                    | er: 0                       |                           |                                       |                                                                                  |   |  |  |  |  |
|         | Sequence numbe                                                                                                    | er: 175                     |                           |                                       |                                                                                  |   |  |  |  |  |
| +       | Frame check se                                                                                                    | onuence: AvfA84114d [co     | rrectl                    |                                       |                                                                                  |   |  |  |  |  |
| 0000    | 00 00 1a 00 2                                                                                                    | f 48 00 00 d2 84 01 0       | 0 00 00 00 00/            | Н                                     |                                                                                  |   |  |  |  |  |
| 0010    | 10 6c 6c 09 c                                                                                                    | 0 00 dc 01 00 00 08 0       | 2 2c 00 a0 0b .ll         | ,                                     |                                                                                  |   |  |  |  |  |
| 0020    | ba 39 00 50 b                                                                                                    | 18 a 3 86 66 98 87 68 a     | 13 80 66 96 87 .9.].      | Ti                                    | I                                                                                |   |  |  |  |  |
| 0030    |                                                                                                    |                             |                           | · · · · · · · · · · · · · · · · · · · |                                                                                  |   |  |  |  |  |
| 🔵 ma    | on0: <live captur<="" td=""><td>e in progress&gt; 🗉 Packet</td><td>s: 515 Displayed: 77 Mark</td><td>ed: 0</td><td>🗉 Profile: Default</td><td>1</td></live> | e in progress> 🗉 Packet     | s: 515 Displayed: 77 Mark | ed: 0                                 | 🗉 Profile: Default                                                               | 1 |  |  |  |  |

### Prueba 3 - Inyección de tráfico a un AP

En esta prueba se utilizará el Wireshark para monitorear el tráfico inyectado por la herramienta aireplay-ng

#### Paso 0 - Detener los airdump-ng si hubiera alguno corriendo

Es decir; se debe finalizar cualquier proceso que se estuviera ejecutando en alguna consola de texto de Backtract o Kali que haya abierto.

#### Paso 1 - Utilizar Wireshark para monitorear tramas.

#### 1.1 Abrir el Wireshark

#### 1.2 Ejecutar Wireshark y escanear tramas asociadas al AP

Para evitar visualizar tramas de beacon (las cuales no nos dejarían observar la inyección de una forma fácil), utilizaremos el siguiente filtro. Tenga en cuenta que necesitará conocer la dirección MAC del AP o BSSID

#### (wlan.bssid == b8:a3:86:66:0e:87) && !(wlan.fc.type subtype == 0x08)

El Wireshark comenzará a escanear

#### Paso 2 Invectar tráfico

Abra una consola de comandos y digite la siguiente instrucción, una vez presionado la tecla "enter" regrese a la ventana del Wireshark para ver la captura, si regresa a la sesión de comandos debe visualizar que se realizado la inyección de manera satisfactoria.

root@bt:~# aireplay-ng -9 -e cuchillac -a b8:a3:86:66:0e:87 mon0

```
20:18:52 Waiting for beacon frame (BSSID: B8:A3:86:66:0E:87) on channel 1
20:18:52 Trying broadcast probe requests...
20:18:52 Injection is working!
20:18:54 Found 1 AP
20:18:54 Trying directed probe requests...
20:18:54 B8:A3:86:66:0E:87 - channel: 1 - 'cuchillac'
20:18:55 Ping (min/avg/max): 1.277ms/17.248ms/24.355ms Power: -35.13
20:18:55 30/30: 100%
```

Con la opción -9 indica que aireplay-ng hará inyección de paquetes (30 de forma predeterminada) Con –e se define el SSID Con –a se define la dirección MAC del AP

Nota: Si llega necesitar definir el canal utilice el siguiente comando:

| X     | Applications Pla                                                                                                    | ces System 🔄               |                             | ſ          | 1 🖂 Fri May 24, 8:19 PM 袅                                           | 1   |
|-------|----------------------------------------------------------------------------------------------------|----------------------------|-----------------------------|------------|---------------------------------------------------------------------|-----|
| ~     | V × Capturir                                                                                                    | ng from mon0 [Wires        | hark 1.6.5 (SVN Rev U       | nknown fro | m unknown)]                                                         |     |
| File  | Edit View Go                                                                                                    | Capture Analyze Statistic  | cs Telephony Tools Interr   | als Help   |                                                                     |     |
|       | M (M (M)                                                                                                    |                            | े 🚊 🔍 🧔 🖓                   | ∿          | 👱 🗐 🖬 ଏ ଏ ଏ 🖾 😹 🗹 🔝 🗶 😰                                             |     |
| Filte | en: (wlan.bssid =:                                                                                                    | = b8:a3:86:66:0e:87) && !( | wlan.fc.type_su             | ession Cle | ar Apply                                                            |     |
| No.   | Time                                                                                                    | Source                     | Destination                 | Protocol   | Length Info                                                         |     |
|       | 98 8.126012                                                                                                    | D-LinkIn_66:0e:87          | 00:ba:27:58:71:86           | 802.11     | 400 Probe Response, SN=1335, FN=0, Flags=RC, BI=100, SSID=cuchillac |     |
|       | 99 8.129287                                                                                                    | D-LinkIn_66:0e:87          | 00:ba:27:58:71:86           | 802.11     | 400 Probe Response, SN=1335, FN=0, Flags=RC, BI=100, SSID=cuchillac |     |
|       | 109 8.719517                                                                                                    | D-LinkIn_66:0e:87          | 00:38:a5:a0:65:04           | 802.11     | 400 Probe Response, SN=1336, FN=0, Flags=C, BI=100, SSID=cuchillac  |     |
|       | 110 8.722790                                                                                                    | D-LinkIn_66:0e:87          | 00:38:a5:a0:65:04           | 802.11     | 400 Probe Response, SN=1336, FN=0, Flags=RC, BI=100, SSID=cuchillac |     |
|       | 111 8.726113                                                                                                    | D-LinkIn_66:0e:87          | 00:38:a5:a0:65:04           | 802.11     | 400 Probe Response, SN=1336, FN=0, Flags=RC, BI=100, SSID=cuchillac |     |
|       | 112 8.729386                                                                                                    | D-LinkIn_66:0e:87          | 00:38:a5:a0:65:04           | 802.11     | 400 Probe Response, SN=1336, FN=0, Flags=RC, BI=100, SSID=cuchillac |     |
|       | 123 9.315961                                                                                                    | 00:75:81:4c:d9:26          | D-LinkIn_66:0e:87           | 802.11     | 36 Null function (No data), SN=446, FN=0, Flags=T                   |     |
|       | 124 9.316145                                                                                                    | 00:75:81:4c:d9:26          | D-LinkIn_66:0e:87           | 802.11     | 42 Authentication, SN=6, FN=0, Flags=                               |     |
|       | 130 9.317646                                                                                                    | 00:f6:92:42:7e:2a          | D-LinkIn_66:0e:87           | 802.11     | 36 Null function (No data), SN=446, FN=0, Flags=T                   |     |
|       | 131 9.317733                                                                                                    | 00:f6:92:42:7e:2a          | D-LinkIn_66:0e:87           | 802.11     | 42 Authentication, SN=10, FN=0, Flags=                              |     |
|       | 132 9.320702                                                                                                    | D-LinkIn_66:0e:87          | 00:75:81:4c:d9:26           | 802.11     | 400 Probe Response, SN=1337, FN=0, Flags=C, BI=100, SSID=cuchillac  |     |
|       | 133 9.323894                                                                                                    | D-LinkIn_66:0e:87          | 00:75:81:4c:d9:26           | 802.11     | 400 Probe Response, SN=1337, FN=0, Flags=RC, BI=100, SSID=cuchillac |     |
|       | 134 9.327224                                                                                                    | D-LinkIn_66:0e:87          | 00:75:81:4c:d9:26           | 802.11     | 400 Probe Response, SN=1337, FN=0, Flags=RC, BI=100, SSID=cuchillac | Ŧ   |
| Ulic  | Togy CCTD                                                                                                    | cere (eer eycee)           |                             |            |                                                                     |     |
|       | Tag: SSID p                                                                                                    | stad Patas 1(P) 2(P)       | 5 5 (P) 11 (P) 6 0          | 10 10 [M   | hit/cocl                                                            |     |
|       | Tag: Suppor                                                                                                    | red Rates 1(b), 2(b),      | (happel, 1                  | 12, 10, [1 | bit/sec]                                                            |     |
|       | Tag: DS Fai                                                                                                    | formation                  | channet: 1                  |            |                                                                     | (3) |
|       | Tag: Exten                                                                                                    | led Supported Rates 24     | 36 48 54 [Mbit/ce           | 1          |                                                                     |     |
|       | Tag: Vendor                                                                                                    | Specific: Microsof:        | WMM/WME: Darameter Ele      | ment       |                                                                     |     |
|       | + Tag: Vendor                                                                                                    | Specific: Enigram: H       | T Canabilities (802 11      | n D1 10)   |                                                                     | _   |
|       | + Tag: HT Car                                                                                                    | abilities (802 11n D1      | 10)                         |            |                                                                     |     |
|       | + Tag: Vendor                                                                                                    | Specific: Enigram: H       | IT Additional Canabilit     | ies (802 1 | 10 01 00)                                                           |     |
|       | + Tag: HT Inf                                                                                                    | formation (802 11n D1      | 10)                         | 105 (002.1 | 11 01:007                                                           |     |
|       | Tag: Overla                                                                                                    | anning RSS Scan Parame     | ters: Tag 74 Len 14         |            |                                                                     |     |
|       | - rug. over et                                                                                                    | spping 055 Scan rarance    | icers, rug /4 cen 14        | MA         |                                                                     | •   |
| 0000  | 00 00 la 00                                                                                                    | 2f 48 00 00 3e 0c 6b       | 0c 00 00 00 00              | /H >.k     |                                                                     | A   |
| 0010  | 10 02 6c 09                                                                                                    | a0 00 d6 01 00 00 50       | 08 3a 01 00 38l.            | P.:        | 8<br>F                                                              |     |
| 0030  | 80 53 57 d2                                                                                                    | bc 09 01 00 00 00 64       | 00 21 04 00 09 .SW.         |            |                                                                     |     |
| On    | non0: <live captu<="" td=""><td>re in progress&gt; Packet</td><td>ets: 1421 Displayed: 451 Ma</td><td>arked: 0</td><td>Profile: Default</td><td></td></live> | re in progress> Packet     | ets: 1421 Displayed: 451 Ma | arked: 0   | Profile: Default                                                    |     |
|       | inter anve cupto                                                                                                    | ie in progresse in a rucky | ton a new orophayed. Hor in |            | - Hone bedde                                                        | 10  |

#### root@bt:~# iwconfig mon0 channel 1

Guía de pruebas de penetración en redes WIFI – Elaborada por Ing. Víctor Cuchillac - Página 16 de 17

### Tarea

Investigue las siguientes herramientas:

- wireshark
- airmon-ng
- airplay-ng
- airodump-ng

# Bibliografía

La información en la sección B "Tipos de tramas" fue tomada del documento "Redes de Área Local y Personal Inalámbricas: 802.11 (Parte I)" elaborado por la Profesora Agregado Maria Elena Villapol de la Universidad Central de Venezuela, Facultad de Ciencias para un Postgrado en Ciencias de la Computación.